TRIBUNAL DE JUSTIÇA DO ESTADO DO RIO DE JANEIRO

DGTEC – Diretoria Geral de Tecnologia da Informação DERUS – Departamento de Relacionamento com o Usuário

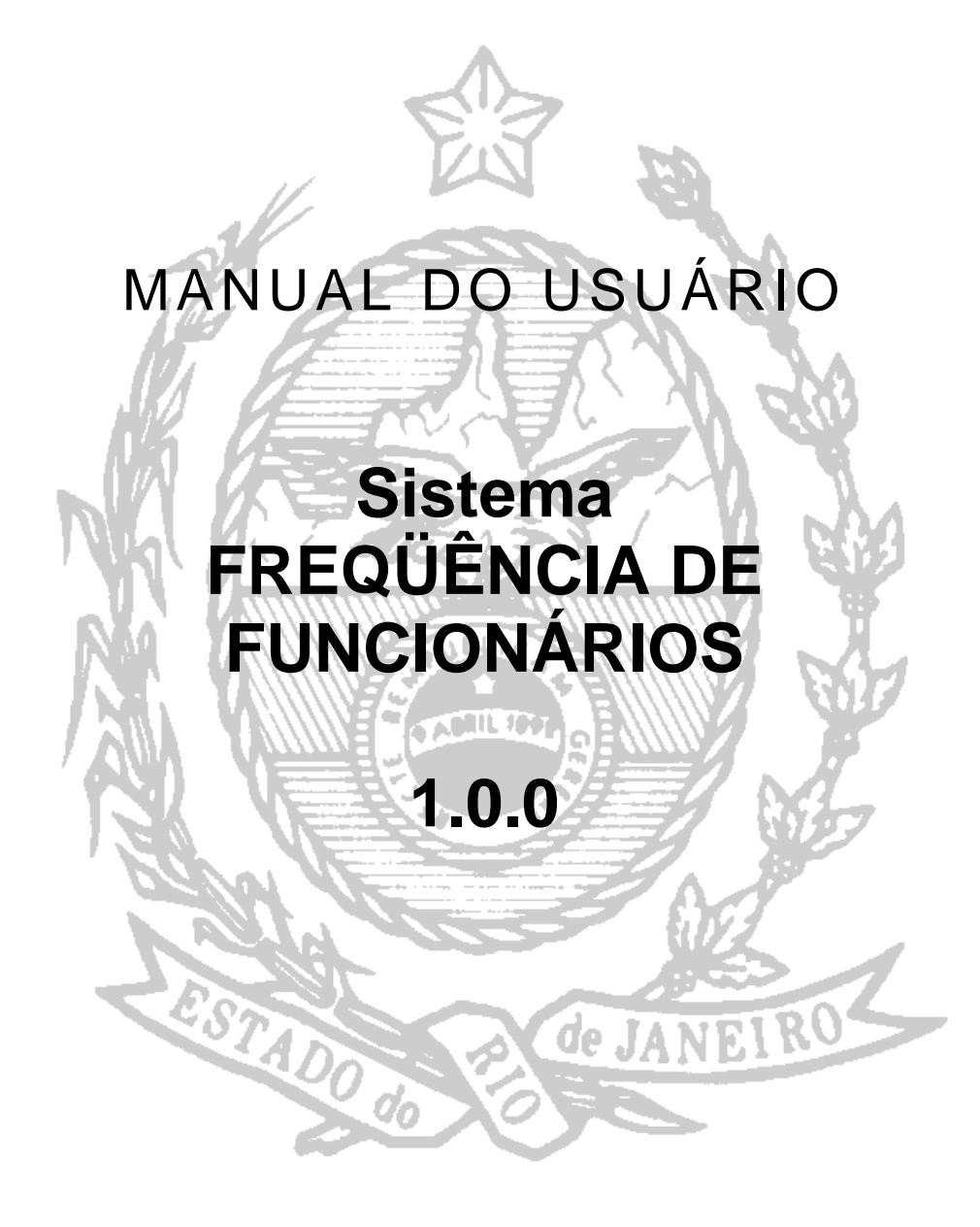

ÍNDICE

| 1. COMO ACESSAR O SISTEMA                                | 3  |
|----------------------------------------------------------|----|
| 2. COMO LANCAR FREQÜÊNCIA                                | 4  |
| 2.1 – Lançando Freqüência Integral                       | 5  |
| 2.2 – Lançando Ocorrências                               | 7  |
| 2.3 – Lançando Licenças e Ausências Previstas no Período | 11 |
| 2.4 – Funcionários com mais de uma Lotação no Período    | 13 |
| 3. COMO EXCLUIR FREQÜÊNCIA                               | 14 |
| 3.1 – Excluindo Freqüência Integral Lançada              | 14 |
| 3.2 – Excluindo Ocorrência(s) Lançada(s)                 | 15 |
| 3.3 – Excluindo Observação                               | 16 |
| 4. COMO CONFERIR FREQÜÊNCIA                              | 17 |
| 5. IMPRIMIR FREQÜÊNCIA                                   | 18 |
| 6. AJUDA                                                 | 19 |
| 7. SAIR DO SISTEMA                                       | 20 |

| Código:                                  | Versão: | Página: |
|------------------------------------------|---------|---------|
| MAN-FREQWEB – FREQUENCIA DE FUNCIONARIOS | 1.0.0   | 2 de 20 |

#### 1. Como Acessar o Sistema

### O lançamento da freqüência no sistema, só poderá ser feito nos três primeiros dias úteis do mês.

Para acessar o sistema de lançamento de freqüência dos funcionários do TJ e da CGJ pela INTRANET (FREQWEB), o usuário deverá selecionar a opção SERVIÇOS, em seguida SISTEMAS na tela inicial da página interna do Tribunal de Justiça.

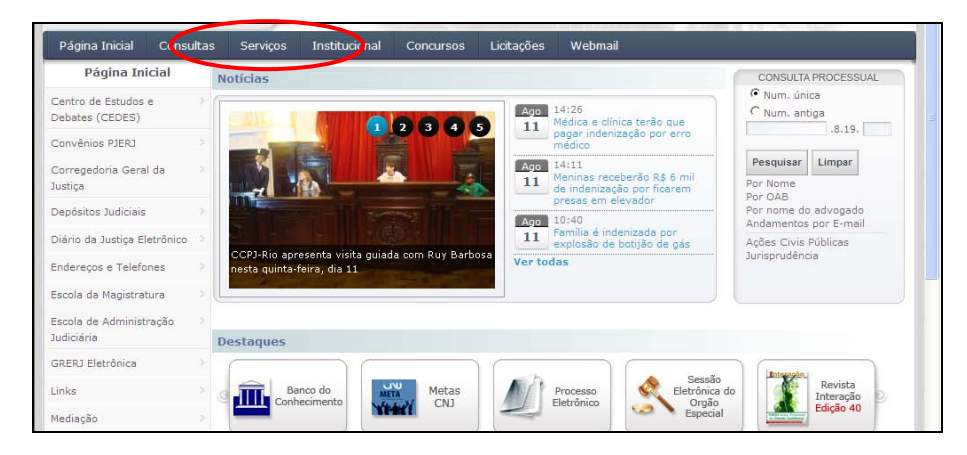

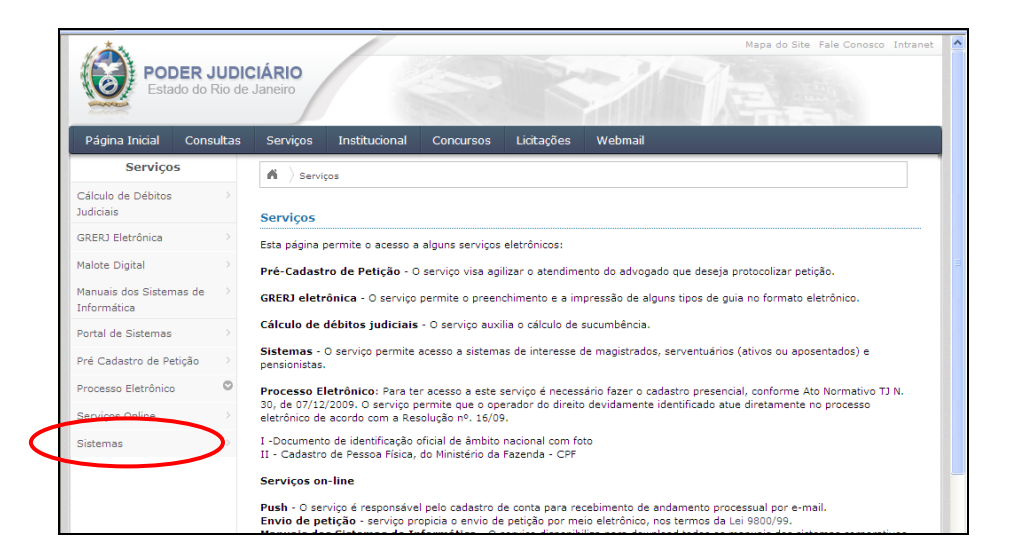

| Código:                                  | Versão: | Página: |
|------------------------------------------|---------|---------|
| MAN-FREQWEB – FREQUENCIA DE FUNCIONARIOS | 1.0.0   | 3 de 20 |

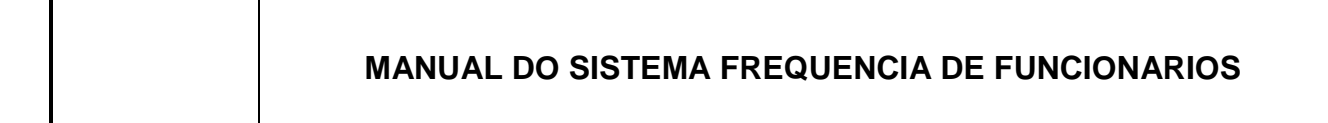

Na tela de "Login", o usuário deverá informar o login (nome de usuário) e a senha de acesso aos sistemas da Intranet, e clicar no botão **ENTRAR**.

| POD<br>Esta                                         | DER JUC<br>do do Rio ( | DICIÁRIO<br>de Janeiro |                 |             | X          |         |       |
|-----------------------------------------------------|------------------------|------------------------|-----------------|-------------|------------|---------|-------|
| Página Inicial                                      | Consulta               | s Serviços             | Institucional   | Concursos   | Licitações | Webmail |       |
| Serviços                                            |                        |                        |                 |             |            |         | 41 DD |
| Cálculo de Débitos<br>Judiciais                     |                        | Login                  |                 |             |            |         |       |
| GRERJ Eletrônica                                    |                        |                        | ≠ [ogin: camila | iamorim     |            |         |       |
| Malote Digital<br>Manuais dos Sistem<br>Informática | )<br>as de ≷           |                        | Entrar          | Trocar senh | a          |         |       |

O usuário deverá selecionar no campo **SISTEMA** a opção *FREQÜÊNCIA DE FUNCIONÁRIOS*. No campo **ÓRGÃO** aparecerá a lotação dos funcionários que terão a freqüência lançada. Clicar no botão ENVIAR.

| Serviços                               |   | 41 DD                                                                                                    |
|----------------------------------------|---|----------------------------------------------------------------------------------------------------|
| Cálculo de Débitos                     |   | Seleção de Sistema                                                                                                    |
| Judiciais                              |   | Ilenário: CAMLA PULCHERI AMORIM                                                                                                    |
| GRERJ Eletrônica                       |   | Sistema: PORTAL DE MAGISTRADOS E SERVIDORES                                                                                                    |
| Malote Digital                         |   | Órgão: DGTEC - DEPTO DE RELACIONAMENTO COM O USUARIO 🔽                                                                                                    |
| Manuais dos Sistemas de<br>Informática |   | Enviar Logout                                                                                                    |
| Portal de Sistemas                     |   | Para visualizar os Cadernos de Trabalho será necessária a instalação do plugin java 1.4.1_03. É necessário que o usuário tenha<br>privilégios de Administrador no Computador. Caso não o tenha instalado em seu computador, faca o download clicando aqui <u>PLUGIN</u> |
| Pré Cadastro de Petição                |   | <u>zene umo vo</u>                                                                                                    |
| Deserve Clateria                       | 0 |                                                                                                    |

#### 2. Como Lançar Freqüência

Na tela "Lista de Órgãos" aparecerá(ão) o(s) órgão(s) ao(s) qual(is) o usuário tem acesso. Para verificar a lista de funcionários basta clicar no botão LANÇAR FREQÜÊNCIA na parte inferior da tela.

| : LANÇAMENTO DE FR               | EQUÊNCIA ONLINE - LISTA DE ÓRGÃOS :                     |
|----------------------------------|---------------------------------------------------------|
| Órgão                            | Endereço                                                |
| CAPITAL 17 VARA CIVEL<br>2001149 | Av. Erasmo Braga 115<br>Castelo Rio de Janeiro 20020903 |
|                                  | Lançar Frequência Conferir Frequência Sair              |

A tela "Lista de Funcionários" será aberta e estará organizada por ordem alfabética. Nesta lista constarão o nome e a matrícula dos funcionários, o número total de funcionários e o período (mês/ano) para o qual será lançada a freqüência.

| Código:                                  | Versão: | Página: |
|------------------------------------------|---------|---------|
| MAN-FREQWEB – FREQUENCIA DE FUNCIONARIOS | 1.0.0   | 4 de 20 |

|    |                       |             |                                              |             |           |                    | <b>*</b> |
|----|-----------------------|-------------|----------------------------------------------|-------------|-----------|--------------------|----------|
|    |                       | LANÇAM      | ENTO DE FREQUÊNCIA ONLINE - LI               | ISTAR FU    | NCIONÁ    | RIOS :             |          |
|    |                       | -           | A impressão desta não vale con               | no recibo   |           |                    |          |
|    |                       |             | A impression desta nuo vale con              | no recibo   | •         |                    |          |
|    |                       |             | Frequência inte                              | gral        | Excluir F | requência Integral | Volta    |
| ot | al de funcionários: 1 | 1           |                                              |             |           |                    |          |
|    | Frequência integral   | Ocorrências | Nome                                         | Matrícula   | Órgão     | Licenças/Ausências | Lotaçõe  |
| Ξ  |                       |             | ADRIANA BRANDAO VOLKMER                      | 01/27443    | 2001149   |                    |          |
|    |                       |             | ALBA VALERIA GONCALVES FRANCA                | 01/4635     | 2001149   |                    |          |
|    |                       |             | ANDREA CARVALHO BERNATES                     | 01/23444    | 2001149   |                    |          |
|    |                       |             | ANDREA MAURA DOMINGUES DA SILVA              | 01/22402    | 2001149   |                    |          |
|    |                       | 1           | CASSIO VINICIUS COUTINHO SILVA               | 01/30377    | 2001149   |                    | ~        |
|    |                       |             | DOMINIQUE SALGADO DE OLIVEIRA CHRISPIM       | 01/29395    | 2001149   |                    |          |
|    |                       |             | IZABEL CRISTINA SOUZA DE ANDRADE BARBE       | 01/5493     | 2001149   |                    |          |
| -  |                       |             | JOAO PAULO MARANHAO DE CARVALHO              | 01/25232    | 2001149   |                    |          |
| 1  |                       |             | JOSE LUIS DIAS PEREIRA                       | 01/27906    | 2001149   |                    |          |
| -  |                       |             | LUCIA TIONE HSU                              | 01/24285    | 2001149   |                    |          |
|    |                       |             | SILVIA BEATRIZ BRAILE MARTINS                | 01/15357    | 2001149   |                    |          |
|    |                       |             | Frequência inte                              | gral        | Excluir F | requência Integral | Volta    |
|    |                       |             |                                              |             |           |                    |          |
|    |                       | P/          | ALÁCIO DA JUSTICA DO ESTADO DO RIO DE JANEIR | O - FÓRUM C | ENTRAL    |                    |          |

#### 2.1 – Lançando Freqüência Integral

Para lançar **freqüência integral para todos os funcionários** (com exceção dos funcionários que possuem licenças/ausências previstas ou mais de uma lotação no período), basta selecioná-los, clicando na caixa de verificação () no alto da coluna, e clicar no botão FREQÜÊNCIA INTEGRAL na parte superior ou inferior da tela.

|                         |                     |             | Frequência inte                        | gral      | Excluir F | requência Integral | Voltar   |
|-------------------------|---------------------|-------------|----------------------------------------|-----------|-----------|--------------------|----------|
| Tot                     | funcionários: 1     | 1           |                                        |           |           |                    |          |
| $\overline{\checkmark}$ | Frequência integral | Ocorrências | Nome                                   | Matrícula | Órgão     | Licenças/Ausências | Lotações |
| $\overline{\checkmark}$ |                     |             | ADRIANA BRANDAO VOLKMER                | 01/27443  | 2001149   |                    |          |
| $\overline{\checkmark}$ |                     |             | ALBA VALERIA GONCALVES FRANCA          | 01/4635   | 2001149   |                    |          |
| $\overline{\checkmark}$ |                     |             | ANDREA CARVALHO BERNATES               | 01/23444  | 2001149   |                    |          |
| $\overline{\checkmark}$ |                     |             | ANDREA MAURA DOMINGUES DA SILVA        | 01/22402  | 2001149   |                    |          |
|                         |                     | ×           | CASSIO VINICIUS COUTINHO SILVA         | 01/30377  | 2001149   |                    | 1        |
| $\overline{\checkmark}$ |                     |             | DOMINIQUE SALGADO DE OLIVEIRA CHRISPIM | 01/29395  | 2001149   |                    |          |
| $\overline{\checkmark}$ |                     |             | IZABEL CRISTINA SOUZA DE ANDRADE BARBE | 01/5493   | 2001149   |                    |          |
| $\overline{\checkmark}$ |                     |             | JOAO PAULO MARANHAO DE CARVALHO        | 01/25232  | 2001149   |                    |          |
| $\overline{\checkmark}$ |                     |             | JOSE LUIS DIAS PEREIRA                 | 01/27906  | 2001149   |                    |          |
| $\overline{\checkmark}$ |                     |             | LUCIA TIONE HSU                        | 01/24285  | 2001149   |                    |          |
| $\overline{\checkmark}$ |                     |             | SILVIA BEATRIZ BRAILE MARTINS          | 01/15357  | 2001149   |                    |          |
|                         |                     |             | Frequência inte                        | gral      | Excluir F | requência Integral | Volta    |

Para **lançar freqüência integral para um ou mais funcionários** basta clicar na caixa de verificação da(s) linha(s) correspondente(s) ao(s) funcionário(s) desejado(s) e clicar no botão FREQÜÊNCIA INTEGRAL na parte superior ou inferior da tela.

| Código:                                  | Versão: | Página: |
|------------------------------------------|---------|---------|
| MAN-FREQWEB – FREQUENCIA DE FUNCIONARIOS | 1.0.0   | 5 de 20 |

| : LANÇAMENTO DE FREQ | UÊNCIA ONLINE        | - LISTAR FUI | NCIONÁ     | RIOS :             |          |
|----------------------|----------------------|--------------|------------|--------------------|----------|
| A impressão          | o desta não vale     | como recibo. |            |                    |          |
|                      | Frequência           | a integral   | Excluir Fr | requência Integral | Voltar   |
| 0                    |                      |              |            |                    |          |
| Ocorrências          | Nome                 | Matrícula    | Órgão      | Licenças/Ausências | Lotações |
| ANDRE REBE           | ELLO MAGALHAES       | 10/16815     | 7803311    |                    |          |
| BEATRIZ DO NA        | ASCIMENTO SANTOS     | 01/19922     | 7803311    |                    |          |
| CLAUDIA MARCO        | NDES PEREIRA VIANNA  | 01/20740     | 7803311    |                    |          |
| CLEBER AZ            | EVEDO DA SILVA       | 01/14814     | 7803311    |                    |          |
| ELZA MARIA PARE      | DES CHRISTIANO SILVA | A 01/21218   | 7803311    |                    |          |
| JOANNA F             | ORTES LIBORIO        | 01/22807     | 7803311    |                    |          |
| MARIA PAULA          | A RAMOS DA SILVA     | 10/19685     | 7803311    |                    |          |
| MONICA \             | VIVAS DA SILVA       | 10/23118     | 7803311    |                    |          |
| RODRIGO M            | IEIRELES SOARES      | 01/22564     | 7803311    |                    |          |
| VERA LUCIA G         | 30MES GUIMARAES      | 01/18926     | 7803311    |                    |          |
| VERA LUCIA G         | Frequência           | a integral   | Excluir Fi | requência Integral |          |

Os funcionários que tiveram freqüência integral lançada ficarão com uma marca de verificação verde ( </ </ >

| NTO DE FREQUÊNCIA ONLINE - LI       | STAR FU                                                                                                    | NCIONÁ                                                                                                    | RIOS :                                                                                                    |                                                                                                    |
|-------------------------------------|----------------------------------------------------------------------------------------------------|----------------------------------------------------------------------------------------------------|----------------------------------------------------------------------------------------------------|----------------------------------------------------------------------------------------------------|
| A impressão desta não vale cor      | no recibo                                                                                                    | -                                                                                                    |                                                                                                    |                                                                                                    |
| Frequência inte                     | gral                                                                                                    | Excluir F                                                                                                    | requência Integral                                                                                                    | Voltar                                                                                                    |
|                                     |                                                                                                    |                                                                                                    |                                                                                                    |                                                                                                    |
| Nome                                | Matrícula                                                                                                    | Órgão                                                                                                    | Licenças/Ausências                                                                                                    | Lotações                                                                                                    |
| ANDRE REBELLO MAGALHAES             | 10/16815                                                                                                    | 7803311                                                                                                    |                                                                                                    |                                                                                                    |
| BEATRIZ DO NASCIMENTO SANTOS        | 01/19922                                                                                                    | 7803311                                                                                                    |                                                                                                    |                                                                                                    |
| CLAUDIA MARCONDES PEREIRA VIANNA    | 01/20740                                                                                                    | 7803311                                                                                                    |                                                                                                    |                                                                                                    |
| CLEBER AZEVEDO DA SILVA             | 01/14814                                                                                                    | 7803311                                                                                                    |                                                                                                    |                                                                                                    |
| ELZA MARIA PAREDES CHRISTIANO SILVA | 01/21216                                                                                                    | 7803311                                                                                                    |                                                                                                    |                                                                                                    |
| JOANNA FORTES LIBORIO               | 01/22807                                                                                                    | 7803311                                                                                                    |                                                                                                    |                                                                                                    |
| MARIA PAULA RAMOS DA SILVA          | 10/19685                                                                                                    | 7803311                                                                                                    |                                                                                                    |                                                                                                    |
| MONICA VIVAS DA SILVA               | 10/23118                                                                                                    | 7803311                                                                                                    |                                                                                                    |                                                                                                    |
| RODRIGO MEIRELES SOARES             | 01/22564                                                                                                    | 7803311                                                                                                    |                                                                                                    |                                                                                                    |
| VERA LUCIA COMES CUIMARAES          | 01/18926                                                                                                    | 7803311                                                                                                    |                                                                                                    |                                                                                                    |
|                                     | NTO DE FREQUÊNCIA ONLINE - LI<br>A impressão desta não vale con<br>Frequência inte<br>Nome<br>ANDRE REBELLO MAGALHAES<br>BEATRIZ DO NASCIMENTO SANTOS<br>CLAUDIA MARCONDES PEREIRA VIANAS<br>CLEBER AZEVEDO DA SILVA<br>CLEBER AZEVEDO DA SILVA<br>ELZA MARIA PAREDES CHRISTIANO SILVA<br>JOANNA FORTES LIBORIO<br>MARIA PAULA RAMOS DA SILVA<br>MONICA VIVAS DA SILVA<br>RODRIGO MEIRELES SOARES | KITO DE FREQUÊNCIA ONLINE - LISTAR FU     A impressão desta não vale como recibo     Frequência integral     Frequência integral     Nome Matricula     ANDRE REBELLO MAGALHAES 10/18915     BEATRIZ DO NASCIMENTO SANTOS 01/19927     CLEBER AZEVEDO DA SILVA 01/14814     ELZA MARIA PAREDES CHRISTIANO SILVA 01/12116     JOANNA FORTES LIBORIO 01/22807     MARIA PAULA RAMOS DA SILVA 10/19885     MONICA VIVAS DA SILVA 10/23118     RODRIGO MEIRELES SOARES 01/2264 | NODE FREQUÊNCIA ONLINE - LISTAR FUNCIONÁ         A împressão desta não vale como recibo.         Frequência integral       Excluir F         Excluir F       Excluir F         Nome       Natrícula       Órgão         ANDRE REBELLO MAGALHAES       10/1815       780311         BEATRIZ DO NASCIMENTO SANTOS       01/19922       7803311         CLEBER AZEVEDO DA SILVA       01/20740       7803311         CLEBER AZEVEDO DA SILVA       01/21216       7803311         JOANNA FORTES LIBORIO       01/22807       7803311         MARIA PAREDES CHRISTIANO SILVA       10/19685       7803311         MARIA PAULA RAMOS DA SILVA       10/23118       7803311         MONICA VIVAS DA SILVA       10/22817       7803311 | Nome       Matricula       Órgão       Licenças/Ausências         Nome       Matricula       Órgão       Licenças/Ausências         Nome       Matricula       Órgão       Licenças/Ausências         Nome       Matricula       Órgão       Licenças/Ausências         Nome       Matricula       Órgão       Licenças/Ausências         ANDRE REBELLO MAGALHAES       10/16815       7803311         CLAUDIA MARCONDES PEREIRA VIANNA       01/2140       7803311         CLEBER AZEVEDO DA SILVA       01/21216       7803311         JOANNA FORTES LIBORIO       01/22807       7803311         JOANNA FORTES LIBORIO       01/22807       7803311         MARIA PAULA RAMOS DA SILVA       10/2807       7803311         MARIA PAULA RAMOS DA SILVA       10/22807       7803311         MARIA PAULA RAMOS DA SILVA       10/22807       7803311         MARIA PAREIDES CONCES Colspa |

**Dica:** Primeiro lançar a freqüência dos funcionários com ocorrências, com licenças/ausências previstas no período e com mais de uma lotação no período. Depois lançar freqüência integral para os demais funcionários marcando a caixa de verificação no alto da coluna e clicando no botão FREQÜÊNCIA INTEGRAL.

| Código:                                  | Versão: | Página: |
|------------------------------------------|---------|---------|
| MAN-FREQWEB – FREQUENCIA DE FUNCIONARIOS | 1.0.0   | 6 de 20 |

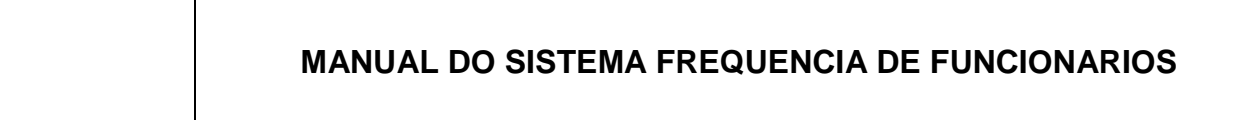

#### 2.2 – Lançando Ocorrências

Para lançar ocorrências, ou seja, informar data(s) e motivo(s) de ausência(s), o usuário deverá clicar em cima do nome do funcionário desejado.

| : LANÇAMENTO DE FREQUÊNCIA ONLINE - LISTAR FUNCIONÁRIOS : |             |                                  |           |           |                    |          |  |
|-----------------------------------------------------------|-------------|----------------------------------|-----------|-----------|--------------------|----------|--|
| A impressão desta não vale como recibo.                   |             |                                  |           |           |                    |          |  |
|                                                           |             | Frequência inte                  | gral      | Excluir F | requência Integral | Voltar   |  |
| Total de funcionários: 10                                 | )           |                                  |           |           |                    |          |  |
| Frequência integral                                       | Ocorrências | Nome                             | Matrícula | Órgão     | Licenças/Ausências | Lotações |  |
|                                                           |             | ANDRE REBELLO MAGALHAES          | 10/16815  | 7803311   |                    |          |  |
|                                                           | 1           | BEATRIZ DO NASCIMENTO SANTOS     | 01/19922  | 7803311   |                    |          |  |
|                                                           |             | CLAUDIA MARCONDES POEIRA VIANNA  | 01/20740  | 7803311   |                    |          |  |
|                                                           |             | CLEBER AZEVT DA SILVA            | 01/14814  | 7803311   |                    |          |  |
|                                                           |             | ELZA MARIA PARE CHRISTIANO SILVA | 01/21216  | 7803311   |                    |          |  |
|                                                           |             | JOANNA FORTES LIBORIO            | 01/22807  | 7803311   |                    |          |  |
|                                                           |             | MARIA PAULA RAMOS DA SILVA       | 10/19685  | 7803311   |                    |          |  |
|                                                           |             | MONICA VIVAS DA SILVA            | 10/23118  | 7803311   |                    |          |  |
|                                                           |             | RODRIGO MEIRELES SOARES          | 01/22564  | 7803311   |                    |          |  |
|                                                           |             | VERA LUCIA GOMES GUIMARAES       | 01/18926  | 7803311   |                    |          |  |

Na tela "Freqüência Individual", o usuário deverá informar, obrigatoriamente, o dia inicial e final da ocorrência e o motivo.

| Libonyaantaaanta  |                                |                     |                            |
|-------------------|--------------------------------|---------------------|----------------------------|
|                   | Não há licer                   | iças cadastradas.   |                            |
| Outras lotações n | o Período                      |                     |                            |
|                   | Não há lota                    | ões cadastradas.    |                            |
|                   |                                |                     | Gravar início do exercício |
| Lançar Ocorrênci  | as de Frequência               |                     |                            |
| Funci             | nário: MARIA PAULAMOS DA SILVA | Matrícula: 10/19685 |                            |
| Dia               | Inicial: 💶 🕊                   | Dia Final: 💶 💌      |                            |
| Ocor              | rência: 📃 Selecione 💌 Selec    | ione                | V                          |
|                   | Juiz:                          |                     |                            |
| UF do Médico Em   | tente: 🗕 🔽 CRM:                |                     |                            |
|                   | CRO:                           |                     |                            |
|                   |                                |                     | Gravar Ocorrência          |
| Ocorrências Lanç  | adas                           |                     |                            |
|                   | Não há ocorré                  | ncias cadastradas.  |                            |
| Lançar Observaçã  | io na Frequência               |                     |                            |
|                   |                                |                     |                            |
| Observação:       |                                |                     |                            |
|                   |                                |                     | <b>Y</b>                   |

Nos campos **DIA INICIAL** e **DIA FINAL** deverá ser informado o 1°. e o último dia do período em que ocorreu a ausência do funcionário.

| Código:                                  | Versão: | Página: |
|------------------------------------------|---------|---------|
| MAN-FREQWEB – FREQUENCIA DE FUNCIONARIOS | 1.0.0   | 7 de 20 |

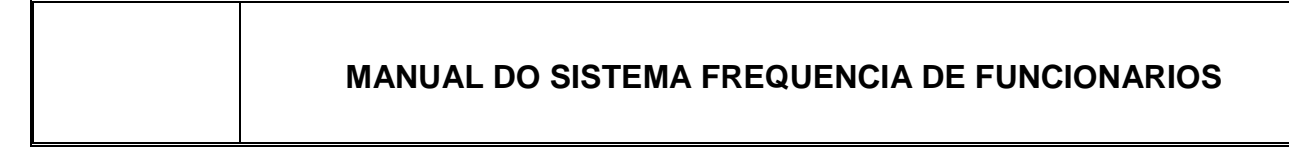

| Lançar Ocorrências de Frequência        |                     |
|-----------------------------------------|---------------------|
| Funcionário: MARIA PAULA RAMOS DA SILVA | Matrícula: 10/19885 |
| Dia Inicial: 3 💌                        | Dia Final: 🌆 💌      |
| Ocorrência: Selecione Selecione         |                     |
| Juiz:                                   |                     |
| UF do Médico Emitente: 🛶 🔽 CRM:         |                     |
| CRO:                                    |                     |
|                                         | Gravar Ocorrência   |

No campo **OCORRÊNCIA** deverá ser informado o motivo da ausência. Após informar o código da ocorrência basta pressionar a tecla **TAB** ( $\overrightarrow{\mathbf{H}}$ ) para que os demais campos relacionados à ocorrência sejam automaticamente preenchidos.

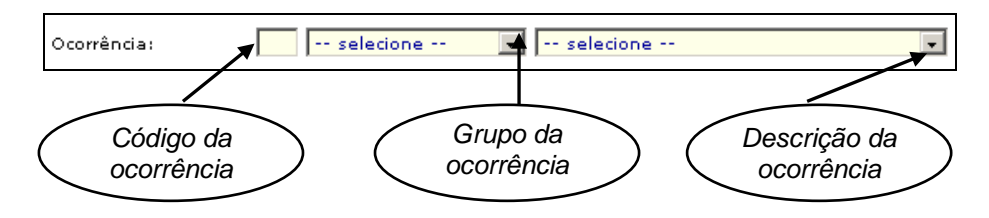

Caso o usuário não saiba o código da ocorrência, poderá pesquisá-lo preenchendo os demais campos (grupo e descrição da ocorrência).

| Lançar Ocorrências de Frequ | iência                             | A          |                     |                   |
|-----------------------------|------------------------------------|------------|---------------------|-------------------|
| Funcionário: MARIA          | PAULA RAMOS DA SIL                 | 7          | Matrícula: 10/19685 |                   |
| Dia Inicial: 3 💌            | 1 🗹                                |            | Dia Final: 4        |                   |
| Ocorrência:                 | Selecione                          | Selecione  |                     |                   |
| Juiz:                       | Selecione<br>Afastamento           |            |                     |                   |
| UF do Médico Emitente: 💶    | Demais ocorrências<br>Desligamento | <u>,</u> ? |                     |                   |
| CRO:                        | Faltas<br>Férias                   |            |                     |                   |
|                             | Impontualidade<br>Licença Médica   |            |                     | Gravar Ocorrência |
| Ocorrências Lançadas        | Licenças Outras<br>Suspensão       |            |                     |                   |

Em algumas ocorrências, por exemplo, faltas com atestado médico ou odontológico (código 18), antiga falta abonada, o usuário deverá informar a U.F. e o CRM do médico emitente ou apenas CRO do odontologista.

No campo **UF DO MÉDICO EMITENTE** o usuário deverá selecionar a sigla do Estado de atuação do médico. No campo **CRM** ou **CRO** o usuário **deverá informar apenas os números após o prefixo**, por exemplo, para os médicos do Estado do Rio de Janeiro (CRM 52-181176 ou CRO 52-30077), o usuário deverá digitar apenas os números após o prefixo 52.

| Código:                                  | Versão: | Página: |
|------------------------------------------|---------|---------|
| MAN-FREQWEB – FREQUENCIA DE FUNCIONARIOS | 1.0.0   | 8 de 20 |

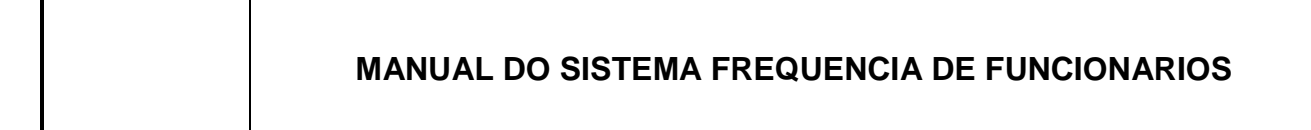

Após preencher os campos **UF** e **CRM**, o usuário poderá clicar no ícone "lupa" ( ) para confirmar o nome do médico e clicar no botão GRAVAR OCORRÊNCIA.

**OBS**: Caso a licença tenha sido emitida por Odontologista (CRO), o campo **UF DO MÉDICO EMITENTE** não deverá ser preenchido.

| Lançar Ocorrências de Frequência        |                     |
|-----------------------------------------|---------------------|
| Funcionário: MARIA PAULA RAMOS DA SILVA | Matrícula: 10/19685 |
| Dia Inicial: 3 🔽                        | Dia Final: 4 💌      |
| Ocorrência: 18 Faltas 💽 ATESTADO        | IÉDICO / ODONT.     |
| Juiz:                                   |                     |
| UF do Médico Emitente: RJ 💌 CRM: 12345  | MARIO MOREIRA       |
| CRO:                                    |                     |
|                                         | Gravar Ocorrência   |

**OBS**: Se o **CRM** informado estiver **incorreto** no campo destinado ao nome do médico constará a informação "CRM digitado inválido". Para corrigi-lo basta preencher novamente o campo **CRM** e clicar no ícone "lupa"(). Caso o **CRM** informado esteja **correto**, mas conste a informação "CRM digitado inválido", o usuário deverá entrar em contato com o Serviço de Teleatendimento (tel. 3133-9100).

| Lançar Ocorrências de Frequência | 1                        |                          |                   |
|----------------------------------|--------------------------|--------------------------|-------------------|
| Funcionário: ELZA MARIA F        | PAREDES CHRISTIANO SILVA | Matrícula: 01/21218      |                   |
| Dia Inicial: 💌                   |                          | Dia Final: 💶 💌           |                   |
| Ocorrência: Se                   | lecione 💌 🗔 Selecione    |                          | <b>T</b>          |
| Juiz:                            | <u></u>                  |                          |                   |
| UF do Médico Emitente: 🗕 💌 CRM   | : 🔎                      |                          |                   |
| CRO:                             |                          |                          |                   |
|                                  |                          |                          | Gravar Ocorrência |
| Ocorrências Lançadas             |                          |                          |                   |
| Data inicial                     | Data final               | Ocorrência               | Excluir           |
| 02/07/2009                       | 03/07/2009               | ATESTADO MÉDICO / ODONT. | ×                 |
| Lançar Observação na Frequência  | 1                        |                          |                   |
|                                  |                          |                          | A                 |
| Observação:                      |                          |                          |                   |

A(s) ocorrência(s) lançada(s) será(ão) listada(s) mais abaixo nesta mesma tela. Para **excluir uma ou mais ocorrências lançadas** basta clicar no botão "lixeira" da linha correspondente à ocorrência que deseja excluir, tal procedimento será descrito no Item 3 (Excluir Freqüência).

| Código:                                  | Versão: | Página: |
|------------------------------------------|---------|---------|
| MAN-FREQWEB – FREQUENCIA DE FUNCIONARIOS | 1.0.0   | 9 de 20 |

| MANUAL DO SISTEMA FREQUENCIA DE FUNCIONARIOS |
|----------------------------------------------|
| MANUAL DO SISTEMA FREQUENCIA DE FUNCIONARIOS |

Caso seja necessário **alterar ocorrências lançadas** o usuário terá que excluir a ocorrência que deseja alterar e lançá-la com as informações corretas. O procedimento para exclusão de uma ocorrência será descrito no Item 3 (Excluir Freqüência).

Para voltar à tela "Lista de Funcionários" basta clicar no botão VOLTAR na parte inferior desta tela.

Na tela "Lista de Funcionários", os funcionários que tiverem ocorrências lançadas terão uma marca de verificação vermelha ( $\checkmark$ ) na coluna Ocorrências.

|     | : LANÇAMENTO DE FREQUÊNCIA ONLINE - LISTAR FUNCIONÁRIOS |                                                                                                    |                                     |           |           |                    |          |  |
|-----|---------------------------------------------------------|----------------------------------------------------------------------------------------------------|-------------------------------------|-----------|-----------|--------------------|----------|--|
|     | A impressão desta não vale como recibo.                 |                                                                                                    |                                     |           |           |                    |          |  |
|     | Frequência integral Excluir Frequência Integral Volt    |                                                                                                    |                                     |           |           |                    |          |  |
| Tot | al de funcionários: 10                                  | D                                                                                                    |                                     |           |           |                    |          |  |
|     | Frequência integral                                     | Ocorrências                                                                                                    | Nome                                | Matrícula | Órgão     | Licenças/Ausências | Lotações |  |
|     |                                                         |                                                                                                    | ANDRE REBELLO MAGALHAES             | 10/16815  | 7803311   |                    |          |  |
|     |                                                         | 1                                                                                                    | BEATRIZ DO NASCIMENTO SANTOS        | 01/19922  | 7803311   |                    |          |  |
|     |                                                         |                                                                                                    | CLAUDIA MARCONDES PEREIRA VIANNA    | 01/20740  | 7803311   |                    |          |  |
|     |                                                         |                                                                                                    | CLEBER AZEVEDO DA SILVA             | 01/14814  | 7803311   |                    |          |  |
|     |                                                         | <ul> <li>Image: A second second s</li></ul> | ELZA MARIA PAREDES CHRISTIANO SILVA | 01/21216  | 7803311   |                    |          |  |
|     |                                                         |                                                                                                    | JOANNA FORTES LIBORIO               | 01/22807  | 7803311   |                    |          |  |
|     |                                                         |                                                                                                    | MARIA PAULA RAMOS DA SILVA          | 10/19685  | 7803311   |                    |          |  |
|     |                                                         |                                                                                                    | MONICA VIVAS DA SILVA               | 10/23118  | 7803311   |                    |          |  |
|     |                                                         |                                                                                                    | RODRIGO MEIRELES SOARES             | 01/22564  | 7803311   |                    |          |  |
|     |                                                         |                                                                                                    | VERA LUCIA GOMES GUIMARAES          | 01/18926  | 7803311   |                    |          |  |
|     |                                                         |                                                                                                    | Frequência inte                     | gral      | Excluir F | requência Integral | Voltar   |  |

No campo **OBSERVAÇÃO** poderá ser digitada qualquer informação para a qual não haja um campo específico, após preenchê-lo basta clicar no botão GRAVAR OBSERVAÇÃO.

| Código:                                  | Versão: | Página:  |
|------------------------------------------|---------|----------|
| MAN-FREQWEB – FREQUENCIA DE FUNCIONARIOS | 1.0.0   | 10 de 20 |

| Lançar Ocorrênci | ias de Frequênci    | 1                        |                          |                   |
|------------------|---------------------|--------------------------|--------------------------|-------------------|
| Funci            | ionário: ELZA MARIA | PAREDES CHRISTIANO SILVA | Matrícula: 01/21216      |                   |
| Dia              | Inicial: 💶 💌        |                          | Dia Final: 💶 💌           |                   |
| Ocor             | rrência: Se         | lecione 🔽 Selecione      |                          | •                 |
|                  | Juiz:               | <u> </u>                 |                          |                   |
| UF do Médico Em  | itente: 💌 CRM       | : 🔎                      |                          |                   |
|                  | CRO:                | ]                        |                          |                   |
|                  |                     |                          |                          | Gravar Ocorrência |
| Ocorrências Lanç | ;adas               |                          |                          |                   |
| Datai            | inicial             | Data final               | Ocorrência               | Excluir           |
| 02/07            | /2009               | 03/07/2009               | ATESTADO MÉDICO / ODONT. | ×                 |
| Lançar Observaç  | ão na Frequência    | 1                        |                          |                   |
| Observação:      |                     |                          |                          |                   |
|                  |                     |                          |                          | Gravar Observação |

Caso seja necessário **alterar ou excluir a observação lançada**, basta selecionar o funcionário e, na tela "Freqüência Individual", alterar ou apagar a informação lançada e clicar no botão GRAVAR OBSERVAÇÕES.

Para voltar à tela "Lista de Funcionários" basta clicar no botão VOLTAR na parte inferior desta tela.

#### 2.3 – Lançando Licenças e Ausências Previstas no Período

Na tela "Lista de Funcionários" os funcionários que tiverem licenças e ausências previstas no período, por exemplo, férias ou licenças concedidas, estarão com uma marca de verificação verde ( $\checkmark$ ) na coluna Licenças/Ausências.

| Código:                                  | Versão: | Página:  |
|------------------------------------------|---------|----------|
| MAN-FREQWEB – FREQUENCIA DE FUNCIONARIOS | 1.0.0   | 11 de 20 |

| Nome                                | Matrícula | Órgão   | Licenças/Ausências | Lotações |
|-------------------------------------|-----------|---------|--------------------|----------|
| ANA LUIZA RODRIGUES ASCOLY          | 01/30211  | 2001150 |                    |          |
| ANDRE REBELLO MAGALHAES             | 10/16815  | 7803311 |                    |          |
| BEATRIZ DO NASCIMENTO SANTOS        | 01/19922  | 7803311 |                    |          |
| CAMYLA SOUTO ROWINSKI               | 01/29165  | 2001150 |                    |          |
| CLAUDIA FRASSETTI ESCOBAR           | 01/22328  | 2001150 |                    |          |
| CLAUDIA MARCONDES PEREIRA VIANNA    | 01/20740  | 7803311 |                    |          |
| CLEBER AZEVEDO DA SILVA             | 01/14814  | 7803311 |                    |          |
| DANUZA VILELA PATRIARCA             | 01/22017  | 2001150 |                    |          |
| ELAINE CRISTINA ZORZENONE           | 01/30105  | 2001150 |                    |          |
| ELZA MARIA PAREDES CHRISTIANO SILVA | 01/21216  | 7803311 |                    |          |
| FABIO CINTRA BASILE                 | 01/26944  | 2001150 | ×                  |          |
| IVO DOS SANTOS                      | 01/4339   | 2001150 |                    |          |
| JOANNA FORTES LIBORIO               | 01/22807  | 7803311 |                    |          |
| LUCIANA CARDOSO PEREIRA ANASTACIO   | 01/27847  | 2001150 | ×                  |          |

Para verificar e confirmar a ocorrência, o usuário deverá selecionar o funcionário desejado clicando em cima do nome. No alto da tela "Freqüência Individual" constará dia inicial e final e o motivo da ausência prevista, e na lista de ocorrências lançadas já constará tal ocorrência.

O usuário não precisará preencher qualquer campo, basta clicar no botão VOLTAR.

| : LANÇAMENTO DE FREQUÊNCIA ONLINE - FREQUÊNCIA INDIVIDUAL : |                         |                     |                            |  |  |  |  |  |
|-------------------------------------------------------------|-------------------------|---------------------|----------------------------|--|--|--|--|--|
| A impressão desta não vale como recibo.                     |                         |                     |                            |  |  |  |  |  |
| Licenças/Ausências no Período                               |                         |                     |                            |  |  |  |  |  |
| Data inicial Data final Ocorrência                          |                         |                     |                            |  |  |  |  |  |
| 01/07/2009                                                  | 30/07/2009              |                     | FERIAS                     |  |  |  |  |  |
| Outras lotações no Período                                  |                         |                     |                            |  |  |  |  |  |
|                                                             | Não há lotações cadastr | adas.               |                            |  |  |  |  |  |
|                                                             |                         |                     | Gravar início do exercício |  |  |  |  |  |
| Lançar Ocorrências de Frequência                            |                         |                     |                            |  |  |  |  |  |
| Funcionário: FABIO CINTRA BA                                | SILE                    | Matrícula: 01/28944 |                            |  |  |  |  |  |
| Dia Inicial: 💶 💌                                            |                         | Dia Final: 💶 💌      |                            |  |  |  |  |  |
| Ocorrência: Selecio                                         | one 💌 Selecione         |                     |                            |  |  |  |  |  |
| Juiz:                                                       | _ <i>p</i>              |                     |                            |  |  |  |  |  |
| UF do Médico Emitente: 💌 CRM:                               | <i>P</i>                |                     |                            |  |  |  |  |  |
| CRO:                                                        |                         |                     |                            |  |  |  |  |  |

OBS: Será obrigatório selecionar o funcionário com licenças/ausências previstas abrindo a tela "Freqüência Individual" e, assim, confirmando a ocorrência.

Caso a informação de licenças/ausências no período não esteja correta, após confirmar ocorrência, o usuário deverá entrar em contato com o departamento de pessoal.

| Código:                                  | Versão: | Página:  |
|------------------------------------------|---------|----------|
| MAN-FREQWEB – FREQUENCIA DE FUNCIONARIOS | 1.0.0   | 12 de 20 |

Para voltar à tela "Lista de Funcionários" basta clicar no botão VOLTAR. Os funcionários que tiverem licenças/ausências previstas confirmadas terão uma marca de verificação vermelha (✓) na coluna Ocorrências.

| Tot    | al de funcionários: 24 | 4                     |                                     |           |         |                    |          |
|--------|------------------------|-----------------------|-------------------------------------|-----------|---------|--------------------|----------|
| $\Box$ | Frequência integral    | Ocorrências           | Nome                                | Matrícula | Órgão   | Licenças/Ausências | Lotações |
|        | 1                      |                       | ANA LUIZA RODRIGUES ASCOLY          | 01/30211  | 2001150 |                    |          |
|        |                        | <ul> <li>✓</li> </ul> | ANDRE REBELLO MAGALHAES             | 10/16815  | 7803311 |                    |          |
|        |                        | 1                     | BEATRIZ DO NASCIMENTO SANTOS        | 01/19922  | 7803311 |                    |          |
|        | 1                      |                       | CAMYLA SOUTO ROWINSKI               | 01/29165  | 2001150 |                    |          |
|        | 1                      |                       | CLAUDIA FRASSETTI ESCOBAR           | 01/22328  | 2001150 |                    |          |
|        |                        |                       | CLAUDIA MARCONDES PEREIRA VIANNA    | 01/20740  | 7803311 |                    |          |
|        |                        |                       | CLEBER AZEVEDO DA SILVA             | 01/14814  | 7803311 |                    |          |
|        | ×                      |                       | DANUZA VILELA PATRIARCA             | 01/22017  | 2001150 |                    |          |
|        | ×                      |                       | ELAINE CRISTINA ZORZENONE           | 01/30105  | 2001150 |                    |          |
|        |                        | 1                     | ELZA MARIA PAREDES CHRISTIANO SILVA | 01/21216  | 7803311 |                    |          |
|        |                        | 1                     | FABIO CINTRA BASILE                 | 01/26944  | 2001150 | 1                  |          |

#### 2.4 – Funcionários com mais de uma Lotação no Período

Os funcionários que tiverem mais de uma lotação no período terão uma marca de verificação verde (</

| Tot | 'otal de funcionários: 38 |             |                                    |           |         |                    |          |  |
|-----|---------------------------|-------------|------------------------------------|-----------|---------|--------------------|----------|--|
|     | Frequência integral       | Ocorrências | Nome                               | Matrícula | Órgão   | Licenças/Ausências | Lotações |  |
|     |                           |             | ADILSON OLIVEIRA DA SILVA          | 01/8643   | 2001153 |                    |          |  |
|     |                           |             | AGATHA DOVALES MARTINS RODRIGUES   | 01/30110  | 2001153 |                    |          |  |
|     |                           |             | ANDRE DA CUNHA TELLES              | 01/27605  | 2001173 |                    |          |  |
|     |                           | 1           | ANDRE REBELLO MAGALHAES            | 10/16815  | 7803311 |                    |          |  |
|     |                           | 1           | BEATRIZ DO NASCIMENTO SANTOS       | 01/19922  | 7803311 |                    |          |  |
|     |                           |             | BENEDICTO CLIMERIO PIMENTA PEREIRA | 01/8452   | 2001153 |                    |          |  |
|     |                           |             | BIANCA CRISTINA SOBRAL DE CASTRO   | 01/30281  | 2001173 |                    |          |  |
|     |                           | 1           | BIANCA SPOSITO GERBASE             | 01/28914  | 2001173 | >                  | ~        |  |
|     |                           |             | CAMILA COSTA DE OLIVEIRA GONCALVES | 01/30322  | 2001173 |                    | <        |  |
|     |                           |             | CELSO JOSE DE BRITO                | 01/4398   | 2001153 |                    |          |  |
|     |                           |             | CLAUDIA MARCONDES PEREIRA VIANNA   | 01/20740  | 7803311 |                    |          |  |
|     |                           |             | CLEBER AZEVEDO DA SILVA            | 01/14814  | 7803311 |                    |          |  |
|     |                           | 1           | EDIZETE FOGOS CAVALCANTI           | 01/7600   | 2001173 |                    | 1        |  |
| -   |                           |             |                                    |           |         |                    |          |  |

Para lançar freqüência para esse(s) funcionário(s), o usuário deverá selecionar o funcionário desejado, um de cada vez, clicando com o mouse em cima do nome.

| Código:                                  | Versão: | Página:  |
|------------------------------------------|---------|----------|
| MAN-FREQWEB – FREQUENCIA DE FUNCIONARIOS | 1.0.0   | 13 de 20 |

| Tot | otal de funcionários: 38 |             |                                    |           |         |                    |         |
|-----|--------------------------|-------------|------------------------------------|-----------|---------|--------------------|---------|
|     | Frequência integral      | Ocorrências | Nome                               | Matrícula | Órgão   | Licenças/Ausências | Lotaçõe |
|     |                          |             | ADILSON OLIVEIRA DA SILVA          | 01/8643   | 2001153 |                    |         |
|     |                          |             | AGATHA DOVALES MARTINS RODRIGUES   | 01/30110  | 2001153 |                    |         |
|     |                          |             | ANDRE DA CUNHA TELLES              | 01/27605  | 2001173 |                    |         |
|     |                          | 1           | ANDRE REBELLO MAGALHAES            | 10/16815  | 7803311 |                    |         |
|     |                          | 1           | BEATRIZ DO NASCIMENTO SANTOS       | 01/19922  | 7803311 |                    |         |
|     |                          |             | BENEDICTO CLIMERIO PINATA PEREIRA  | 01/8452   | 2001153 |                    |         |
|     |                          |             | BIANCA CRISTINA SOB                | 01/30281  | 2001173 |                    |         |
|     |                          | 1           | BIANCA SPOSI                       | 01/28914  | 2001173 |                    | ~       |
|     |                          |             | CAMILA COSTA DE OLIVEIRA GONCALVES | 01/30322  | 2001173 |                    |         |
|     |                          |             | CELSO JOSE DE BRITO                | 01/4398   | 2001153 |                    |         |
|     |                          |             | CLAUDIA MARCONDES PEREIRA VIANNA   | 01/20740  | 7803311 |                    |         |
|     |                          |             | CLEBER AZEVEDO DA SILVA            | 01/14814  | 7803311 |                    |         |
|     |                          | 1           | EDIZETE FOGOS CAVALCANTI           | 01/7600   | 2001173 |                    | -       |
| _   |                          |             |                                    |           |         |                    |         |

Quando a freqüência estiver sendo lançada pelo Órgão/Serventia, o usuário deverá informar a data do início e fim que não esteve na Lotação e informar o código de ocorrência 98 - PERIODO NÃO EXERCIDO NA LOTAÇÃO em seguida clicar no botão GRAVAR OCORRÊNCIA.

| Lançar Ocorrências de Frequência    |                                        |             |
|-------------------------------------|----------------------------------------|-------------|
| Funcionário: CAMILA PIERINI PACHECO | DA SILVEIRA AMARAL Matrícula: 01/30363 | Órgão: 3787 |
| Dia Inicial: 1 💌                    | Dia Final: 27 💌                        |             |
| Ocorrência: 98 Demais ocorrência    | S 💙 PERÍODO NÃO EXERCIDO NA LOTAÇÃO    | *           |
| Juiz:                               |                                        |             |

#### 3. Como Excluir Freqüência

O usuário poderá excluir as informações de freqüência lançadas (freqüência integral ou ocorrências).

#### 3.1 – Excluindo Freqüência Integral Lançada

Para excluir de uma só vez todas as informações de freqüência integral lançadas, na tela "Lista de Funcionários" o usuário deverá marcar a caixa de verificação (<sup>[]</sup>) no alto da coluna, selecionando todos os funcionários, e clicar no botão EXCLUIR FREQÜÊNCIA INTEGRAL na parte superior ou inferior da tela.

| Código:                                  | Versão: | Página:  |
|------------------------------------------|---------|----------|
| MAN-FREQWEB – FREQUENCIA DE FUNCIONARIOS | 1.0.0   | 14 de 20 |

|                                                      | : LANÇAMENTO DE FREQUÊNCIA ONLINE - LISTAR FUNCIONÁRIOS : |                  |                                    |           |         |                    |         |  |
|------------------------------------------------------|-----------------------------------------------------------|------------------|------------------------------------|-----------|---------|--------------------|---------|--|
|                                                      | A impressão desta não vale como recibo.                   |                  |                                    |           |         |                    |         |  |
| Frequência integral Excluir Frequência Integral Volt |                                                           |                  |                                    |           |         |                    |         |  |
| Tot                                                  | Frequência integral                                       | 8<br>Ocorrências | Nome                               | Matrícula | Órgão   | Licenças/Ausências | Lotaçõe |  |
| •                                                    | ×                                                         |                  | ADILSON OLIVEIRA DA SILVA          | 01/8643   | 2001153 |                    |         |  |
|                                                      | ~                                                         |                  | AGATHA DOVALES MARTINS RODRIGUES   | 01/30110  | 2001153 |                    |         |  |
| •                                                    | 1                                                         |                  | ANDRE DA CUNHA TELLES              | 01/27605  | 2001173 |                    |         |  |
|                                                      |                                                           | 1                | ANDRE REBELLO MAGALHAES            | 10/16815  | 7803311 |                    |         |  |
|                                                      |                                                           | 1                | BEATRIZ DO NASCIMENTO SANTOS       | 01/19922  | 7803311 |                    |         |  |
| ☑                                                    | 1                                                         |                  | BENEDICTO CLIMERIO PIMENTA PEREIRA | 01/8452   | 2001153 |                    |         |  |
| •                                                    | 1                                                         |                  | BIANCA CRISTINA SOBRAL DE CASTRO   | 01/30281  | 2001173 |                    |         |  |
|                                                      |                                                           | 1                | BIANCA SPOSITO GERBASE             | 01/28914  | 2001173 |                    | 1       |  |

Para excluir a informação de **freqüência integral lançada para um ou mais funcionários,** o usuário deverá marcar **apenas** a caixa de verificação correspondente ao(s) funcionário(s) desejado(s) e clicar no botão EXCLUIR FREQÜÊNCIA INTEGRAL.

|     |                        |                                                                                                    | Fre                          | quência integral | Excluir F | requência Integral | Voltar   |
|-----|------------------------|----------------------------------------------------------------------------------------------------|------------------------------|------------------|-----------|--------------------|----------|
| Tot | al de funcionários: 31 | 8                                                                                                    |                              |                  |           |                    |          |
|     | Frequênce integral     | Ocorrências                                                                                                    | Nome                         | Matrícu          | a Órgão   | Licenças/Ausências | Lotações |
|     |                        |                                                                                                    | ADILSON OLIVEIRA DA SILV     | A 01/8643        | 2001153   |                    |          |
| ☑   | <b>_</b> ~             |                                                                                                    | AGATHA DOVALES MARTINS ROD   | RIGUES 01/3011   | 0 2001153 |                    |          |
| ☑   | 1                      |                                                                                                    | ANDRE DA CUNHA TELLES        | 01/2760          | 5 2001173 |                    |          |
|     |                        | <ul> <li>Image: A second second s</li></ul> | ANDRE REBELLO MAGALHAE       | S 10/1681        | 5 7803311 |                    |          |
|     |                        | ×                                                                                                    | BEATRIZ DO NASCIMENTO SAN    | TOS 01/1992      | 2 7803311 |                    |          |
|     | 1                      |                                                                                                    | BENEDICTO CLIMERIO PIMENTA P | EREIRA 01/845    | 2001153   |                    |          |
|     | ×                      |                                                                                                    | BIANCA CRISTINA SOBRAL DE CA | STRO 01/3028     | 1 2001173 |                    |          |
|     |                        | ×                                                                                                    | BIANCA SPOSITO GERBASE       | 01/2891          | 4 2001173 |                    | 1        |
|     |                        |                                                                                                    | CAMILA COSTA DE OLIVEIRA GON | CALVES 01/3032   | 2 2001173 |                    |          |
|     |                        |                                                                                                    | CELSO JOSE DE BRITO          | 01/439           | 2001153   |                    |          |
|     |                        |                                                                                                    | CLAUDIA MARCONDES PEREIRA \  | /IANNA 01/2074   | 0 7803311 |                    |          |
|     |                        |                                                                                                    | CLEBER AZEVEDO DA SILVA      | 01/1481          | 4 7803311 |                    |          |
|     |                        | ×                                                                                                    | EDIZETE FOGOS CAVALCAN       | TI 01/7600       | 2001173   |                    | 1        |
|     |                        |                                                                                                    | ELIZABETH DE ANDRADE REIS I  | _IMA 01/2441     | 5 2001153 |                    |          |
|     |                        | 1                                                                                                    | ELZA MARIA PAREDES CHRISTIAN | O SILVA 01/2121  | 8 7803311 |                    |          |

#### 3.2 – Excluindo Ocorrência(s) Lançada(s)

Para excluir as ocorrências (ausências) lançadas, na tela "Lista de Funcionários" o usuário deverá selecionar o funcionário desejado clicando em cima do nome.

A tela "Freqüência Individual" será aberta. Nesta tela, o usuário deverá clicar no ícone "X" da(s) linha(s) correspondente(s) à(s) ocorrência(s) lançada(s) que deseja excluir.

| Código:                                  | Versão: | Página:  |
|------------------------------------------|---------|----------|
| MAN-FREQWEB – FREQUENCIA DE FUNCIONARIOS | 1.0.0   | 15 de 20 |

|                     |                  |                     |           |             | Gravar início do exercício |
|---------------------|------------------|---------------------|-----------|-------------|----------------------------|
|                     |                  |                     |           |             |                            |
| Lançar Ocorrências  | de Frequência    |                     |           |             |                            |
| Funcioná            | rio: ANDRE REBEL | LO MAGALHAES        | Matrícula | a: 10/16815 |                            |
| Dia Inici           | ial: 💶 💌         |                     | Dia Fina  | l: 💌        |                            |
| Ocorrênc            | cia: Sek         | ecione 💌 🖃 Selecior | 1e        |             | •                          |
| Ju                  | uiz:             | <i>&gt;</i>         |           |             |                            |
| UF do Médico Emiten | ite: 💌 CRM:      | <i>&gt;</i>         |           |             |                            |
| CF                  | RO:              | ]                   |           |             |                            |
|                     |                  |                     |           |             | Gravar Ocorrência          |
| Ocorrências Lançada | as               |                     |           |             |                            |
| Data inici          | al               | Data final          |           | Ocorrência  | Excluir                    |
| 01/07/200           | 19               | 19/07/2009          |           | FERIAS      | ×                          |
| Lançar Observação i | na Frequência    |                     |           |             |                            |
|                     |                  |                     |           |             |                            |
|                     |                  |                     |           |             | <u> </u>                   |
| Observação:         |                  |                     |           |             |                            |
|                     |                  |                     |           |             | -                          |
|                     |                  |                     |           |             |                            |
|                     |                  |                     |           |             | Gravar Observação          |

Para excluir outra ocorrência lançada para o mesmo funcionário basta seguir o procedimento descrito acima ou para voltar à tela "Lista Funcionários" basta clicar no botão VOLTAR na parte superior ou inferior da tela.

A confirmação de licenças/ausências previstas no período não poderá ser excluída ou alterada.

- É importante ressaltar que algumas ocorrências vêm migradas na frequência individual automaticamente do sistema GPES. Quando for este o caso, o usuário deverá somente entrar na frequência individual do servidor e clicar em VOLTAR.

**OBS**: A alteração da freqüência (inclusão e exclusão) só poderá ser feita nos três primeiros dias úteis do mês.

#### 3.3 – Excluindo Observação

Para **excluir a observação lançada**, o usuário deverá selecionar o funcionário, clicando em cima do nome, que possui observação que será excluída. Na tela "Freqüência Individual" o usuário deverá, com o auxílio do mouse, selecionar a observação lançada, pressionar a **tecla** DELETE e clicar no botão GRAVAR OBSERVAÇÃO.

| Código:                                  | Versão: | Página:  |
|------------------------------------------|---------|----------|
| MAN-FREQWEB – FREQUENCIA DE FUNCIONARIOS | 1.0.0   | 16 de 20 |

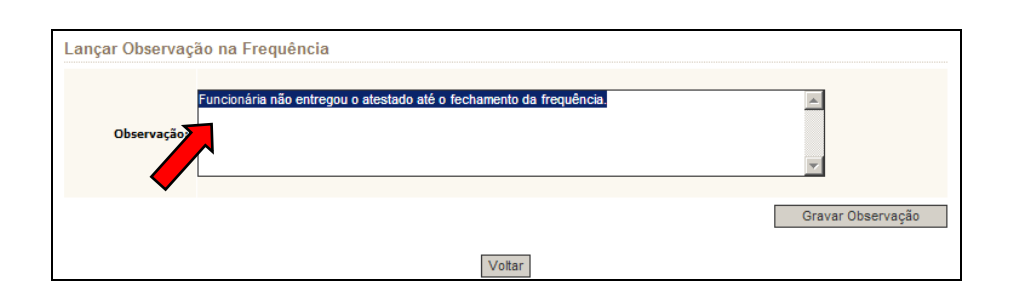

#### 4. Como Conferir Freqüência

Para conferir as informações de freqüência lançadas, na tela "Lista de Órgãos" basta clicar no botão **CONFERIR FREQÜÊNCIA**.

| Usuário:<br>Data:<br>Período: | RAQUEL FERREIRA HAMMES<br>24/08/2009<br>07/2009 |                                                                  |
|-------------------------------|-------------------------------------------------|------------------------------------------------------------------|
|                               | : LANÇAMENTO DE FREQUÊNCIA ONLINE               | - LISTA DE ÓRGÃOS :                                              |
| Órgão                         |                                                 | Endereço                                                         |
| CAPITAL 21<br>2001153         | VARA CIVEL                                      | Av. Erasmo Braga 115<br>Castelo Rio de Janeiro 20 <u>0</u> 20903 |
| CAPITAL 1 V<br>2001173        | ARA CRIMINAL                                    | Av. Erasmo Braga<br>Castelo Rio de Janeiro 20903                 |
| DGTEC - SEF<br>7803311        | RVICO DE SUPORTE ADMINISTRATIVO                 | Centro Rio de eiro                                               |
|                               | Lan                                             | çar Frequência Conferir Frequência Sair                          |

Na tela "Conferência da Freqüência" constarão nome e matrícula de todos os funcionários, organizados por ordem alfabética, as informações de freqüência lançadas para o período e o responsável pelo seu lançamento.

|              |                                     | Lançartakência                                                | Volta       |
|--------------|-------------------------------------|---------------------------------------------------------------|-------------|
| Total de fun | cionários: 38                       |                                                               |             |
| Matrícula    | Nome                                | Frequência / Ocorrência                                       | Último Órgâ |
| 01/8643      | ADILSON OLIVEIRA DA SILVA           | Comparecimento integral durante o mês(RAQUELHAMMES)           | 2001153     |
| 01/30110     | AGATHA DOVALES MARTINS RODRIGUES    | Comparecimento integral durante o mês(RAQUELHAMMES)           | 2001153     |
| 01/27605     | ANDRE DA CUNHA TELLES               | Comparecimento integral durante o mês(RAQUELHAMMES)           | 2001173     |
| 10/16815     | ANDRE REBELLO MAGALHAES             | 01 a 19 - FERIAS (RAQUELHAMMES)                               | 7803311     |
| 01/19922     | BEATRIZ DO NASCIMENTO SANTOS        | 01 a 19 - COMPARECIMENTO AUDIENCIA JUDICIAL<br>(RAQUELHAMMES) | 7803311     |
| 01/8452      | BENEDICTO CLIMERIO PIMENTA PEREIRA  | Comparecimento integral durante o mês(RAQUELHAMMES)           | 2001153     |
| 01/30281     | BIANCA CRISTINA SOBRAL DE CASTRO    | Comparecimento integral durante o mês(RAQUELHAMMES)           | 2001173     |
| 01/28914     | BIANCA SPOSITO GERBASE              | Frequência ainda não foi digitada                             | 2001173     |
| 01/30322     | CAMILA COSTA DE OLIVEIRA GONCALVES  | Comparecimento integral durante o mês(RAQUELHAMMES)           | 2001173     |
| 01/4398      | CELSO JOSE DE BRITO                 | Comparecimento integral durante o mês(RAQUELHAMMES)           | 2001153     |
| 01/20740     | CLAUDIA MARCONDES PEREIRA VIANNA    | Comparecimento integral durante o mês(RAQUELHAMMES)           | 7803311     |
| 01/14814     | CLEBER AZEVEDO DA SILVA             | Comparecimento integral durante o mês(RAQUELHAMMES)           | 7803311     |
| 01/7600      | EDIZETE FOGOS CAVALCANTI            | 27 a 31 - PERÍODO NÃO EXERCIDO NA LOTAÇÃO<br>(AUTOMATICO)     | 2001173     |
| 01/24415     | ELIZABETH DE ANDRADE REIS LIMA      | Comparecimento integral durante o mês(RAQUELHAMMES)           | 2001153     |
| 01/21216     | ELZA MARIA PAREDES CHRISTIANO SILVA | 02 a 03 - ATESTADO MÉDICO / ODONT. (RAQUELHAMMES)             | 7803311     |
| 01/26141     | FLAVIA SANTOS CHAVES                | Comparecimento integral durante o mês(RAQUELHAMMES)           | 2001173     |
| 01/26023     | GIOVANNA DE CASSIA OLIVEIRA BIONDO  | Comparecimento integral durante o mês(RAQUELHAMMES)           | 2001153     |
| 01/22870     | GISELE DE MELLO CHERVET             | Comparecimento integral durante o mês(RAQUELHAMMES)           | 2001153     |
| 01/7682      | GLADYS SILVA DE ARAUJO              | Comparecimento integral durante o mês(RAQUELHAMMES)           | 2001173     |
| 01/30279     | GLORIA MARCIA MARTINS SERRA         | Comparecimento integral durante o mês(RAQUELHAMMES)           | 2001153     |
| 01/21774     | HENRIQUE SOUTILHA DE FREITAS SOUZA  | Comparecimento integral durante o mês(RAQUELHAMMES)           | 2001173     |
| 01/22322     | INES TEIXEIRA DA SILVA CABRAL       | Comparecimento integral durante o mês(RAQUELHAMMES)           | 2001153     |
| 01/22807     | JOANNA FORTES LIBORIO               | Comparecimento integral durante o mês(RAQUELHAMMES)           | 7803311     |
| 01/28580     | JORGE LUIS BRAGANCA DIAS            | Comparecimento integral durante o mês(RAQUELHAMMES)           | 2001153     |

Na conferência constará a informação: *comparecimento integral* para o(s) funcionário(s) que tiver(em) freqüência integral; *freqüência ainda não digitada* para

| Código:                                  | Versão: | Página:  |
|------------------------------------------|---------|----------|
| MAN-FREQWEB – FREQUENCIA DE FUNCIONARIOS | 1.0.0   | 17 de 20 |

o(s) funcionário(s) que ainda não tiver(am) informação de freqüência lançada; e, para funcionário(s) com ocorrência(s) lançada(s), constará dia inicial e final e a descrição da(s) ocorrência(s).

Para voltar à tela "Lista Funcionários" basta clicar no botão LANÇAR FREQÜÊNCIA ou para voltar à tela "Lista Órgãos" basta clicar no botão VOLTAR.

Na tela de Conferência, para os funcionários que tiveram licenças/ausências previstas confirmadas no lugar do login do usuário constará AUTOMÁTICO.

#### 5. Imprimir Freqüência

Para imprimir o recibo da freqüência o usuário deverá clicar no ícone "impressora" (4) na parte superior da tela "Conferência da Freqüência".

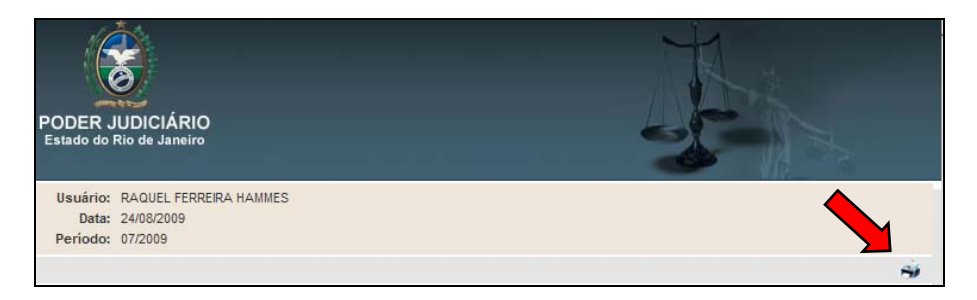

Na impressão constarão as mesmas informações que aparecem na tela "**Conferência da Freqüência**", ou seja, constará o(s) órgão(aos) que o usuário tem acesso, matrícula e nome dos funcionários, as informações de freqüência lançadas e o código da lotação.

Ao clicar no ícone "impressora" (4) na parte superior da tela, automaticamente serão abertas as janelas "Lançamento de Freqüência Online" e "Imprimir" para que o usuário selecione a impressora que fará a impressão.

| Código:                                  | Versão: | Página:  |
|------------------------------------------|---------|----------|
| MAN-FREQWEB – FREQUENCIA DE FUNCIONARIOS | 1.0.0   | 18 de 20 |

| Poder Judiciário do Estado do Rio de Janeiro |                      |                                                                                                    |         |                                                   |  |
|----------------------------------------------|----------------------|----------------------------------------------------------------------------------------------------|---------|---------------------------------------------------|--|
| : LANÇAN<br>Período: 08                      | <b>1ENTO DE FREQ</b> | ÜÊNCIA ONLINE - CONFERÊNCIA DA FREQÜÊNCIA :<br>Imprimir                                                   | Em      | issão: 03/09/2007                                 |  |
| DGTEC - D<br>7803310                         | IVISAO DE SUP        | Geral Dpções<br>Selecionar impressora<br>Adicionar impressora                                             |         |                                                   |  |
| DGTEC - SE<br>7803311                        | RVICO DE SUF         | Epson Stylus COLOR 860 ESC/P 2 em dgtec-sesad09 🍛 Okidata<br>HP Desk Jet 640C em Dgtec-sesad13 🎍 PDFCreat |         |                                                   |  |
| Matrícula                                    | ANA RITA FERI        | Status: Pronto Imprimir em arquivo Preferências                                                           | Total d | le funcionários: 09<br>Código do órgão<br>7803311 |  |
| )1/19922                                     | BEATRIZ SANT         | Comentário: Comentário:                                                                                   | DUSA)   | 7803311                                           |  |
| 1/20740                                      | CLAUDIA VIAN         | Iudo Número de cópias: 1 ÷                                                                                | OUSA)   | 7803311                                           |  |
| 01/14814                                     | CLEBER SILVA         | C Seleção C Eágina atual<br>C Páginas: 1 C Agrupar - 13 - 13                                              |         | 7803400                                           |  |
| 1/21216                                      | ELZA MARIA SI        | Digite um único número de página ou um                                                                    |         | 7803311                                           |  |
| 0/28024                                      | MARIA HELENA         | único intervalo de páginas. Por exemplo,                                                                  | OUSA)   | 7803311                                           |  |
| 0/00440                                      | MONICA VIVAS         | 312                                                                                                    | SOUSA)  | 7803311                                           |  |
| .0/23118                                     | RODRIGO SOA          | Imprimir Cancelar Aplicar                                                                                 | SOUSA)  | 7803311                                           |  |
| 0/23118                                      |                      |                                                                                                    |         |                                                   |  |

Para confirmar impressão, basta clicar no botão IMPRIMIR.

#### 6. Ajuda

Na tela Lista de Funcionários ao clicar no ícone "interrogação" (3) o usuário poderá ver a definição de alguns termos utilizados no sistema.

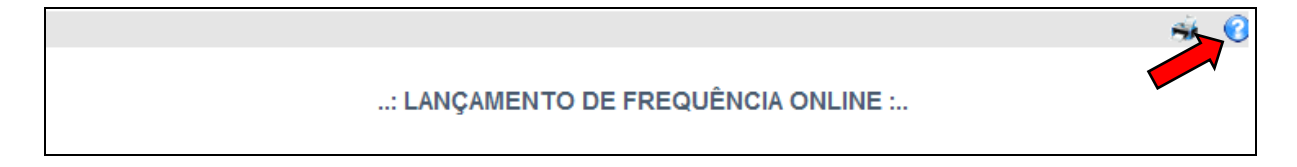

Na janela "Página de ajuda" constará a definição dos termos: freqüência integral, excluir, lançar ocorrência e voltar.

| Código:                                  | Versão: | Página:  |
|------------------------------------------|---------|----------|
| MAN-FREQWEB – FREQUENCIA DE FUNCIONARIOS | 1.0.0   | 19 de 20 |

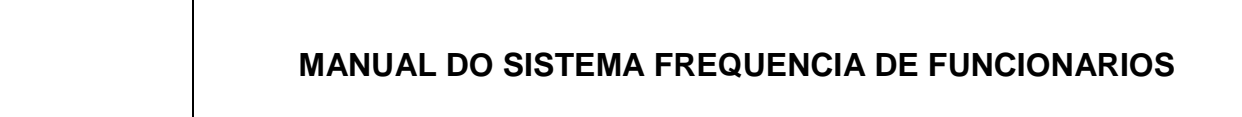

| PODER JUDICIÁRIC<br>Estado do Rio de Janeiro | et Explorer                                                                                                    |
|----------------------------------------------|----------------------------------------------------------------------------------------------------|
|                                              | : Página de Ajuda :                                                                                                    |
| Frequência integral                          | Lançar frequência integral para os funcionários selecionados.                                                                                                    |
| Excluir                                      | Excluir frequência integral ou ocorrências lançadas para o funcionário selecionado.                                                                                         |
| Lançar ocorrência                            | clique no link do nome do funcionário.                                                                                                    |
| Voltar                                       | Volta para o grid de endereço dos órgãos.                                                                                                    |
|                                              |                                                                                                    |
| Av. Erasmo Bra                               | PALÁCIO DA JUSTIÇA DO ESTADO DO RIO DE JANEIRO - FÔRUM CENTRAL<br>ga, 115 - Centro / CEP: 20020-903 - Rua Dom Manuel, 29, Centro / CEP: 20010-090 / Tel.: (0xx21) 3133-2000 |

#### 7. Sair do Sistema

Para sair da Freqüência de Funcionários, basta ir na tela Lista de Órgãos e clicar no botão Sair.

| Usuário: RAQUEL FERREIRA HAMMES<br>Data: 24/08/2009<br>Período: 07/2009 |                                                         |  |
|-------------------------------------------------------------------------|---------------------------------------------------------|--|
| : LANÇAMENTO DE FREQUÊNCIA ONLINE                                       | - LISTA DE ÓRGÃOS :                                     |  |
| Órgão                                                                   | Endereço                                                |  |
| CAPITAL 21 VARA CIVEL<br>2001153                                        | Av. Erasmo Braga 115<br>Castelo Rio de Janeiro 20020903 |  |
| CAPITAL 1 VARA CRIMINAL<br>2001173                                      | Av. Erasmo Braga 115<br>Castelo Rio de Janeiro 20020903 |  |
| DGTEC - SERVICO DE SUPORTE ADMINISTRATIVO<br>7803311                    | Centro Rio de Janeiro                                   |  |
| Lan                                                                     | çar Frequência Conferir Frequência Sair                 |  |

| Código:                                  | Versão: | Página:  |
|------------------------------------------|---------|----------|
| MAN-FREQWEB – FREQUENCIA DE FUNCIONARIOS | 1.0.0   | 20 de 20 |